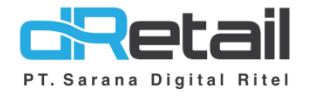

## Perubahan dan Penambahan Fitur (COA)

- Accounting Guide Book

# PT Sarana Digital Ritel

**Prepared By** Elliniar

PT. Sarana Digital Ritel 20 September 2022

Perubahan dan Penambahan Fitur (COA)

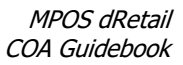

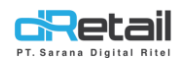

| Tanggal              | Version<br>Document      | Version<br>APK | Description                                                       | Author   |
|----------------------|--------------------------|----------------|-------------------------------------------------------------------|----------|
| 20 September<br>2022 | Update<br>Version<br>2.2 | 3.9.2          | <ul><li>Subledger</li><li>Delete All</li><li>Upload COA</li></ul> | Elliniar |

# PT Sarana Digital Ritel

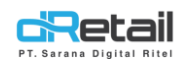

## Daftar Isi

| DES | KRIPSI     | . 4 |
|-----|------------|-----|
| 1.  | Subledger  | . 5 |
| 2.  | Delete All | . 6 |
| 3.  | Upload COA | . 7 |

# PT Sarana Digital Ritel

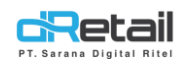

## DESKRIPSI

Buku ini menjelaskan tentang perubahan dan penmabahan pada fitur **COA** pada Accounting backoffice MPOS.

# PT Sarana Digital Ritel

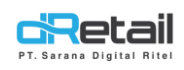

## 1. Subledger

Pada versi sebelumnya, pada Add New COA hanya ada Show on Tablet dan COA Cash & Bank. Pada versi ini di tambah kan fitur Subledger sebagai berikut:

| demo acco                 | unting =                            |          |        |              |           |                 |              | DEMO           | ACCOUNTING, Super / | Admin -          |        |    |
|---------------------------|-------------------------------------|----------|--------|--------------|-----------|-----------------|--------------|----------------|---------------------|------------------|--------|----|
| MPOS<br>Chart or<br>Chart | Accounting<br>f Account  of Account |          |        |              |           | List COA        | + 10         | w Coa Delete A |                     | Tambah           | Data C | ЭA |
| Retained<br>Statemen      | Earnings<br>t                       |          | Group  | ~            | Asset     | ← Search for    |              | Q              |                     |                  |        |    |
| Configura                 | Bank                                | Account  | Number | Group        | Subledger |                 | Account Name |                | Action              |                  |        |    |
| Cash Cl                   | earance                             | 10000001 |        | Asset        | NO        | BANK            |              |                |                     |                  |        |    |
| Aged R                    | eceivable                           | 10000012 |        | Asset        | YES       | BNI 11          |              |                |                     |                  |        |    |
| Journal                   |                                     | 10000013 |        | Asset        | YES       | BJB 11          |              |                | C D                 |                  |        |    |
| Posting                   |                                     | 10000014 |        | Asset        | YES       | MANDIRI 11      |              |                | 2 🖬                 |                  |        |    |
| Reports     Setting       | •                                   | 10000016 |        | Asset        | YES       | BSI 12          |              |                | 2 🖬                 |                  |        |    |
| Setting                   | Ť                                   | 10000020 |        | Asset        | YES       | MANDIRI 144     |              |                | <b>1</b>            |                  |        |    |
|                           | 40                                  | 110021   |        | Asset        | YES       | BRI MAJALAYA    |              |                | 2 🖬                 |                  |        |    |
|                           |                                     | 1100010  |        | Asset        | NO        | KAS BESAR HOTEL |              |                | <b>1</b>            |                  |        |    |
|                           |                                     | 11001101 |        | Asset        | NO        | GENERAL CASHIER |              |                | <b>1</b>            |                  |        |    |
|                           |                                     |          |        |              |           |                 |              | -              |                     |                  |        |    |
|                           |                                     |          |        |              |           |                 |              |                |                     |                  |        |    |
|                           |                                     | I U      |        | u            |           |                 | LU           |                | 11                  | 197              |        |    |
|                           |                                     |          |        |              |           | .0.             |              |                |                     |                  | -      |    |
|                           |                                     |          |        |              |           |                 |              | #              |                     | ) ACCOUNTING, SL |        |    |
| 1                         | Add Coa                             |          |        |              |           |                 |              |                | ×                   |                  |        |    |
|                           | Account Numbe                       | r        | Ac     | count Number |           |                 |              |                |                     |                  |        |    |
|                           | Account Name                        |          | Ac     | count Name   |           |                 |              |                | lete Al             | Upload C         |        |    |
|                           | Group                               |          | -s     | elect Group- |           |                 |              | ~              |                     | ±                |        |    |
| Г                         | Subledger                           |          |        |              |           |                 |              |                |                     | Action           |        |    |
|                           | Parent                              |          | 10     | 000001-BANK  |           |                 |              | Ŷ              |                     |                  |        |    |
|                           | Show on tablet                      |          |        |              |           |                 |              |                |                     |                  |        |    |
|                           | COA Cash & Ba                       | nk       |        |              |           |                 |              |                |                     |                  |        |    |
|                           |                                     |          |        |              |           | _               |              |                |                     |                  |        |    |
|                           |                                     |          |        |              |           |                 | P Save       |                |                     |                  |        |    |
|                           |                                     |          |        |              |           |                 |              |                |                     | 2 🖬              |        |    |
| 10                        | 0000020                             | As       | set    | YES          | м         | IANDIRI 144     |              |                |                     | <b>1</b>         |        |    |
| 1                         |                                     |          |        |              |           |                 |              |                |                     | C i              |        |    |
|                           |                                     |          |        |              |           |                 |              |                |                     |                  |        |    |
| L                         | →                                   |          |        |              |           |                 |              |                |                     |                  |        |    |
|                           |                                     |          |        |              |           |                 | Г            |                |                     |                  |        |    |
|                           |                                     |          |        |              |           |                 |              | B              |                     |                  |        |    |
|                           |                                     |          |        |              |           |                 |              |                |                     |                  |        |    |

A. On/Off Subleger, Berfungsi untuk mengatur apakah COA yang akan di buat terdapat subledger atau tidak.

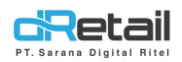

Jika iya maka akan muncul parent dari COA tersebut seperti pada poin B.

B. **Parent Subledger,** Adalah pilihan *parent* yang akan di gunakan oleh COA yang menggunakan Subledger.

### 2. Delete All

Pada versi sebelumnya, fitur **Delete** hanya ada untuk masing-masing COA.

Pada versi ini di perbaharui dengan menambahkan tombol **Delete All**, yang berfungsi untuk menghapus semua COA sekaligus.

Note: Dapat digunakan jika tidak ada COA yang sudah di jurnalkan.

Dengan tampilan sebagai berikut:

| Chart of Account                      |                      |       |           | List COA        |            |
|---------------------------------------|----------------------|-------|-----------|-----------------|------------|
| Retained Earnings                     | Group                |       | Accat     | Search for      |            |
| <ul> <li>Automatic Journal</li> </ul> | Group                | •     | Paser     | JERGI M         | Tombo      |
| Configuration                         | Account Number       | Group | Subledger | Account Name    | Action     |
| Cash & Bank                           | 10000001             | Asset | NO        | BANK            | 2 💼        |
| Cash Clearance                        | 10000011             | Asset | YES       | BCA 11          | 2 1        |
| Fixed Asset                           | 10000012             | Asset | YES       | BNI 11          | C in       |
| Journal                               | 10000013             | Asset | YES       | BJB 11          | C iii      |
| 🗹 Posting 👻                           | 10000014             | Asset | YES       | MANDIRI 11      |            |
| Reports -                             | 10000016             | Asset | YES       | BSI 12          |            |
| Setting                               | 10000020             | Asset | YES       | MANDIBI 144     |            |
| <b>+</b> 0                            | 110021               | Asset | YES       | BRI MALALAYA    |            |
|                                       | 1100010              | Asset | NO        | KAS BESAR HOTEL |            |
|                                       | 11001101             | Asset | NO        | CENERAL CACHIER |            |
|                                       |                      | Pasa  | 110       |                 |            |
|                                       | Showing page 1 of 60 |       |           |                 | 2 3 4 5 60 |
|                                       |                      |       |           |                 |            |
|                                       |                      |       |           |                 |            |
|                                       |                      |       |           |                 |            |

Gambar 1. Halaman Awal COA

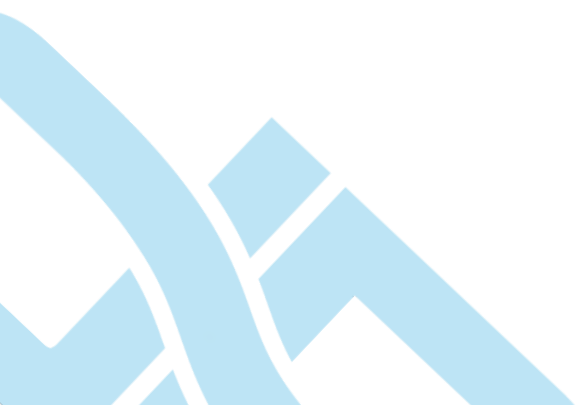

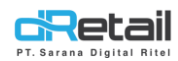

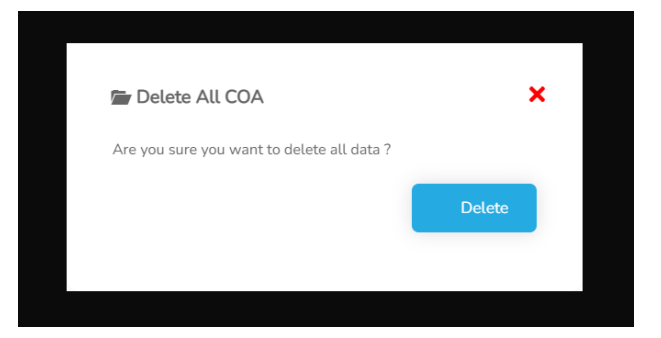

Gambar 2 Tampilan Popup konfirmasi ketika tombol Delete All di klik

## 3. Upload COA

Pada versi sebelumnya tidak ada upload COA, maka pada versi ini di tambahkan fitur

## Upload COA.

Dengan tampilan sebagai berikut :

| demo accounting 🛛 🚍                                                                                               |             |            |       |           |                 | মায়<br>ৰাজ  | DEMO ACCOUNTING, Super Admin - |            |            |
|----------------------------------------------------------------------------------------------------|-------------|------------|-------|-----------|-----------------|--------------|--------------------------------|------------|------------|
| MPOS Accounting<br>Chart of Account<br>Chart of Account<br>Configuration of the<br>Retained Earnings<br>Statement |             | Group      | ~     | Asset     | List COA        | + New Cos    | Celete All O Upland COA        | ► Tombol L | Jpload COA |
| Configuration                                                                                                    | Accou       | int Number | Group | Subledger |                 | Account Name | Action                         |            |            |
| Cash & Bank                                                                                                    | 10000001    |            | Asset | NO        | BANK            |              | <b>(2)</b>                     |            |            |
| Aged Receivable                                                                                                   | 10000011    |            | Asset | YES       | BCA 11          |              | <b>1</b>                       |            |            |
| Fixed Asset                                                                                                    | 10000012    |            | Asset | YES       | BNI 11          |              | <b>1</b>                       |            |            |
| Journal                                                                                                    | 10000013    |            | Asset | YES       | BJB 11          |              | 2 🖬                            |            |            |
| 🕑 Posting 👻                                                                                                    | 10000014    |            | Asset | YES       | MANDIRI 11      |              | 2 🖬                            |            |            |
| Reports -                                                                                                    | 10000016    |            | Asset | YES       | BSI 12          |              | C 🖬                            |            |            |
| Setting                                                                                                    | 10000020    |            | Asset | YES       | MANDIRI 144     |              | <b>M</b>                       |            |            |
| <b>(4)</b>                                                                                                    | 110021      |            | Asset | YES       | BRI MAJALAYA    |              | R.                             |            |            |
|                                                                                                    | 1100010     |            | Asset | NO        | KAS BESAR HOTEL |              | 12 m                           |            |            |
|                                                                                                    | 11001101    |            | Asset | NO        | GENERAL CASHIER |              | 12 m                           |            |            |
|                                                                                                    |             |            |       |           |                 | _            |                                |            |            |
|                                                                                                    | Showing pag | je 1 of 60 |       |           |                 | 1            | 2 3 4 5 60                     |            |            |
|                                                                                                    |             |            |       |           |                 |              |                                |            |            |
|                                                                                                    |             |            |       |           |                 |              |                                |            |            |
|                                                                                                    |             |            |       |           |                 |              |                                |            |            |
|                                                                                                    |             |            |       |           |                 |              |                                |            |            |
|                                                                                                    |             |            |       |           |                 |              |                                |            |            |
|                                                                                                    |             |            |       |           |                 |              |                                |            |            |

Gambar 1. Halaman Awal COA

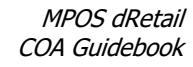

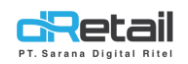

| ounting                    |                                                               |                      |                    |                                          |        |                     |     |
|----------------------------|---------------------------------------------------------------|----------------------|--------------------|------------------------------------------|--------|---------------------|-----|
| count                      | Upload COA                                                    |                      |                    |                                          | ж      |                     |     |
| in of the<br>igs<br>burnal | <ol> <li>Download sample</li> <li>Upload file here</li> </ol> | e format : Sample_Up | loadCOA.xlx        | → A                                      |        | Lete All O Upload C |     |
| ce<br>ble                  | C                                                             |                      | Click to<br>drag a | choose file here or<br>nd drop your file |        | Action              | B   |
|                            | Б. <u></u>                                                    |                      |                    |                                          | Upload | C 8                 | → C |
|                            | 10000016                                                      | Asset                | YES                | BSI 12                                   |        | 2 🖬                 |     |
| 43                         | 10000020                                                      | Asset                | YES                | MANDIRI 144                              |        | C ii                |     |

Gambar 2. Tampilan Upload COA

A. Download Sample Upload, Digunakan untuk mendownload contoh file yang harus di

upload ke sistem

B. Upload File, Digunakan untuk menaruh file yang akan di upload ke sistem, dapat

dangan cara di klik untuk masuk ke file komputer atau bisa langsung men-drag file langsung ke sini

C. Tombol Upload, Klik tombol ini jika file sudah siap untuk di upload

|   | А            | В           | С            | D     | E              | F         | G       |   |
|---|--------------|-------------|--------------|-------|----------------|-----------|---------|---|
| 1 | Account Code | Description | Name Report  | Group | Group Category | Level     | Parent  | Λ |
| 2 | 110011       | BRI.Lucky   | Kas dan Bank | ASSET | Aset Lancar    | subledger | 1000001 | ~ |
| 3 | 110012       | Niaga Lucky | Kas dan Bank | ASSET | Aset Lancar    | subledger | 1000001 |   |
| 4 | 110013       | KREDIT      | Kas dan Bank | ASSET | Aset Lancar    | Detail    |         | в |
| 5 | 110014       | NIAGA LOUIS | Kas dan Bank | ASSET | Aset Lancar    | subledger | 1000001 | 0 |
| 6 | 110015       | BRI LOUIS   | Kas dan Bank | ASSET | Aset Lancar    | subledger | 1000001 |   |

Gambar 3 Tampilan File Sample Upload COA

- A. Sublegder, Kolom yang digunakan jika COA yang akan di Upload memiliki Subledger atau Tidak, Jika "YA" maka isi dengan "Subledger dan jika "Tidak" isi dengan "Detail".
- B. Name Report, Isi dengan Report yang sudah terdaftar di Setting Report

Note: Account Code dan Parent tidak boleh sama!

Maka untuk menambahkan COA Subledger, parent yang di pakai harus terdaftar terlebih dahulu di COA. Dan upload tidak boleh berbarengan Parent = Account Code X

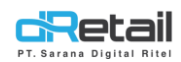

## Setelah klik upload, maka akan muncul data konfirmasi upload sebagai berikut :

| Tambah Retail 🛛 🚍                                                                                          |                                                                                                    |                                                                                                    |                                                                                          |                                                                                                    |                                       |                                                                                                    |                                                                                            |                                                                                                    | TAMBAH USER,   | , Super Admin 👻 |
|----------------------------------------------------------------------------------------------------|----------------------------------------------------------------------------------------------------|----------------------------------------------------------------------------------------------------|------------------------------------------------------------------------------------------|----------------------------------------------------------------------------------------------------|---------------------------------------|----------------------------------------------------------------------------------------------------|--------------------------------------------------------------------------------------------|----------------------------------------------------------------------------------------------------|----------------|-----------------|
| MPOS Accounting                                                                                            |                                                                                                    |                                                                                                    |                                                                                          |                                                                                                    |                                       |                                                                                                    |                                                                                            |                                                                                                    |                |                 |
| Chart of Account                                                                                           |                                                                                                    |                                                                                                    |                                                                                          |                                                                                                    |                                       |                                                                                                    |                                                                                            |                                                                                                    |                |                 |
| Chart of Account                                                                                           |                                                                                                    |                                                                                                    |                                                                                          | 6                                                                                                    |                                       |                                                                                                    |                                                                                            |                                                                                                    |                |                 |
| <ul> <li>Configuration of the</li> </ul>                                                                   |                                                                                                    |                                                                                                    |                                                                                          | Se                                                                                                    | arch                                  |                                                                                                    |                                                                                            |                                                                                                    |                |                 |
| Retained Earnings                                                                                          | Group                                                                                                    | Sub Group                                                                                                    | Report                                                                                   | Acco                                                                                                    | int Number                            | Account Nam                                                                                                    | ne Le                                                                                      | vel                                                                                                    | Account Parent |                 |
| Automatic Journal                                                                                          | ASSET                                                                                                    | ASET LANCAR                                                                                                    | KAS DAN BA                                                                               | ANK 11001                                                                                                    | 1                                     | BRI.LUCKY                                                                                                    | SUE                                                                                        | BLEDGER                                                                                                    | 10000011       |                 |
| Configuration                                                                                              | " ASSET"                                                                                                    | " ASET LANCAR"                                                                                                    | " KAS DAN B                                                                              | BANK" 11001                                                                                                    | 2                                     | NIAGA LUCKY                                                                                                    | " SI                                                                                       | JBLEDGER "                                                                                                    | 10000011       |                 |
| Cash & Bank                                                                                                | ASSET                                                                                                    | " ASET LANCAR"                                                                                                    | "KAS DAN B                                                                               | ANK" 11001                                                                                                    | 3                                     | "KREDIT "                                                                                                    | " DI                                                                                       | ETAIL "                                                                                                    | 0              |                 |
| Cash Clearance                                                                                             | "ASSET "                                                                                                    | "ASET LANCAR "                                                                                                    | "KAS DAN B                                                                               | ANK" 11001                                                                                                    | 4                                     | "NIAGA LOUIS                                                                                                    | " "SU                                                                                      | BLEDGER "                                                                                                    | 10000011       |                 |
| Aged Receivable                                                                                            | ASSET                                                                                                    | ASET LANCAR                                                                                                    | KAS DAN BA                                                                               | ANK 11001                                                                                                    | 5                                     | BRI LOUIS                                                                                                    | SUE                                                                                        | BLEDGER                                                                                                    | 10000011       |                 |
| Fixed Asset                                                                                                |                                                                                                    |                                                                                                    |                                                                                          |                                                                                                    |                                       |                                                                                                    |                                                                                            |                                                                                                    |                | _               |
| Journal                                                                                                    | Showing pa                                                                                                    | ge 1 of 1                                                                                                    |                                                                                          |                                                                                                    |                                       |                                                                                                    |                                                                                            |                                                                                                    |                | 1               |
| C Posting                                                                                                  |                                                                                                    |                                                                                                    |                                                                                          |                                                                                                    |                                       |                                                                                                    |                                                                                            |                                                                                                    |                |                 |
| Reports -                                                                                                  |                                                                                                    |                                                                                                    |                                                                                          |                                                                                                    |                                       |                                                                                                    |                                                                                            |                                                                                                    |                |                 |
| 🔹 Setting 👻                                                                                                | Cancel                                                                                                    |                                                                                                    |                                                                                          |                                                                                                    |                                       |                                                                                                    |                                                                                            |                                                                                                    |                | Save            |
| <b>*</b> 3                                                                                                 |                                                                                                    |                                                                                                    |                                                                                          |                                                                                                    |                                       |                                                                                                    |                                                                                            |                                                                                                    |                |                 |
|                                                                                                    |                                                                                                    |                                                                                                    |                                                                                          |                                                                                                    |                                       |                                                                                                    |                                                                                            |                                                                                                    |                |                 |
|                                                                                                    |                                                                                                    | Gan                                                                                                    | nbar 4. K                                                                                | Confirmasi                                                                                                    | upload ≠                              |                                                                                                    |                                                                                            |                                                                                                    |                |                 |
|                                                                                                    |                                                                                                    |                                                                                                    |                                                                                          |                                                                                                    | •                                     |                                                                                                    |                                                                                            |                                                                                                    |                |                 |
| SDR Company ≡                                                                                              |                                                                                                    |                                                                                                    |                                                                                          |                                                                                                    |                                       |                                                                                                    |                                                                                            | TESTING PAG                                                                                                    | C, Super Admin |                 |
|                                                                                                    |                                                                                                    |                                                                                                    |                                                                                          |                                                                                                    |                                       |                                                                                                    |                                                                                            | <i>y</i>                                                                                                    |                |                 |
| MPOS Accounting                                                                                            |                                                                                                    |                                                                                                    |                                                                                          |                                                                                                    |                                       |                                                                                                    |                                                                                            |                                                                                                    | _              |                 |
| Chart of Account                                                                                           | < Cash & B                                                                                                    | ank - (1000011) Banl                                                                                                    | CIMB Niaga                                                                               |                                                                                                    |                                       |                                                                                                    |                                                                                            | 🕁 Dor                                                                                                    | wnload         |                 |
| Cash & Bank                                                                                                |                                                                                                    |                                                                                                    |                                                                                          |                                                                                                    |                                       |                                                                                                    |                                                                                            |                                                                                                    |                |                 |
|                                                                                                    | Branch                                                                                                    | Pank Danama                                                                                                    | n Indonesia                                                                              | 01/02/2022 21/02/                                                                                                    | 0000                                  |                                                                                                    |                                                                                            |                                                                                                    |                |                 |
| Fixed Asset                                                                                                | Branch                                                                                                    | Bank Danamo                                                                                                    | n Indonesia                                                                              | 01/03/2022 - 31/03/2                                                                                                    | 2022                                  | ă Se                                                                                                    | earch                                                                                      |                                                                                                    |                |                 |
| <ul><li>Fixed Asset</li><li>Journal</li></ul>                                                              | Branch<br>Begining Bala                                                                                                    | Bank Danamo                                                                                                    | n Indonesia<br>Mutasi Debit                                                              | 01/03/2022 - 31/03/2                                                                                                    | 2022<br>Mutasi Kredit                 | Ö Si                                                                                                    | earch Endin                                                                                | g Balance                                                                                                    |                |                 |
| <ul> <li>Fixed Asset</li> <li>Journal</li> <li>Posting</li> <li>Reports</li> </ul>                         | Branch<br>Begining Bala<br>80.793.12                                                                                                    | Bank Danamo                                                                                                    | n Indonesia<br>Mutasi Debit<br>1.000.000                                                 | 01/03/2022 - 31/03/2                                                                                                    | Mutasi Kredit<br>1.410.000,00         |                                                                                                    | earch<br>Endin<br>80.3                                                                     | g Balance<br><b>83.122,50</b>                                                                                          |                |                 |
| <ul> <li>Fixed Asset</li> <li>Journal</li> <li>Posting</li> <li>Reports</li> <li>Setting Branch</li> </ul> | Branch<br>Begining Bala<br>80.793.12                                                                                                    | Bank Danamo                                                                                                    | n Indonesia<br>Mutasi Debit<br>1.000.000                                                 | 01/03/2022 - 31/03/2                                                                                                    | Mutasi Kredit<br>1.410.000,00         | D Sa                                                                                                    | earch<br>Endin<br>80.3                                                                     | g Balance<br><b>83.122,50</b>                                                                                          |                |                 |
| <ul> <li>Fixed Asset</li> <li>Journal</li> <li>Posting</li> <li>Reports</li> <li>Setting Branch</li> </ul> | Branch<br>Begining Bala<br>80.793.12<br>Date                                                                                                    | Bank Danamo<br>Ince<br>2,50<br>No. Jurnal                                                                                                    | n Indonesia<br>Mutasi Debit<br>1.000.000                                                 | 01/03/2022 - 31/03/2<br>0.00<br>Account Name                                                                                        | Mutasi Kredit<br>1.410.000,00         | Debit                                                                                                    | Earch<br>Endin<br>80.3<br>Credit                                                           | g Balance<br>83.122,50<br>Balance                                                                                      | •              |                 |
| <ul> <li>Fixed Asset</li> <li>Journal</li> <li>Posting</li> <li>Reports</li> <li>Setting Branch</li> </ul> | Branch<br>Begining Bata<br>80.793.12<br>Date<br>10 Mar 2022                                                                                                    | Bank Danamo                                                                                                    | n Indonesia<br>Mutasi Debit<br>1.000,000                                                 | 01/03/2022 - 31/03/3<br>,000<br>Account Name<br>Biaya Bensin                                                                        | Mutasi Kredit<br>1.410.000,00         | Debit                                                                                                    | Endin<br>80.3<br>Credit<br>10.000,00                                                       | g Balance<br>83.122,50<br>Balance<br>80.783.122,50                                                                     | •              |                 |
| <ul> <li>Fixed Asset</li> <li>Journal</li> <li>Posting</li> <li>Reports</li> <li>Setting Branch</li> </ul> | Branch<br>Begining Bata<br>80.793.12<br>Date<br>10 Mar 2022<br>18 Mar 2022                                                                                                    | Bank Danamo                                                                                                    | n Indonesia<br>Mutasi Debit<br>1.000.000<br>00001                                        | 01/03/2022 - 31/03/3<br>,00<br>Account Name<br>Biaya Bensin<br>Bank BNI - HO                                                        | Mutasi Kredit<br>1.410.000,00         | Debit<br>0<br>0                                                                                                    | earch<br>Endin<br>80.3<br>Credit<br>10.000,00<br>200.000,00                                | g Balance<br>83.122,50<br>Balance<br>80.783.122,50<br>80.583.122,50                                                    | •              |                 |
| <ul> <li>Fixed Asset</li> <li>Journal</li> <li>Posting</li> <li>Reports</li> <li>Setting Branch</li> </ul> | Branch<br>Begining Bala<br>80.793.12<br>Date<br>10 Mar 2022<br>18 Mar 2022<br>18 Mar 2022                                                                                                    | Bank Danamo<br>ance<br>2,50<br>No. Jurnal<br>102-CBP-220318-<br>102-CBP-220318-<br>102-CBP-2205-<br>102-CBP-2205-<br>102-CBP-2205-<br>102-CBP-2205-<br>102-CBP-2205-<br>102-CBP-2205-<br>102-CBP-2205-<br>102-CBP-2205-<br>102-CBP-2205-<br>102-CBP-2205-<br>102-CBP-2          | n Indonesia<br>Mutasi Debit<br>1.000.000<br>00001 I<br>00004 I<br>00003 I                | 01/03/2022 - 31/03/3<br>0,00<br>Account Name<br>Biaya Bensin<br>Bank BNI - HO<br>PENDAPATAN LAIN-LA                                 | IN 1.00                               | Sr     Sr     Sn     Sn     Sn   | earch<br>Endin<br>80.3<br>Credit<br>10.000,00<br>200.000,00<br>0                           | g Balance<br>83.122,50<br>Balance<br>80.783.122,50<br>80.583.122,50<br>81.583.122,50                                   | •              |                 |
| <ul> <li>Fixed Asset</li> <li>Journal</li> <li>Posting</li> <li>Reports</li> <li>Setting Branch</li> </ul> | Branch           Begining Bala           80.793.12           Date           10 Mar 2022           18 Mar 2022           18 Mar 2022           18 Mar 2022                                                                                                    | Bank Danamo<br>ance<br>2,50<br>No. Jurnal<br>102-CBP-220310-<br>102-CBP-220318-<br>102-CBR-220318-<br>102-CBR-220318-                                                                                                    | n Indonesia<br>Mutasi Debit<br>1.000.000<br>00001 I<br>00004 I<br>00003 I                | 01/03/2022 - 31/03/3<br>000<br>Account Name<br>Biaya Bensin<br>Bank BNI - HO<br>PENDAPATAN LAIN-LA                                  | 1.410.000,00                          |                                                                                                    | earch<br>Endin<br>80.3<br>Credit<br>10.000,00<br>200.000,00<br>0<br>1.000.000,00           | g Balance<br>83.122,50<br>Balance<br>80.783.122,50<br>80.583.122,50<br>81.583.122,50                                   | •              |                 |
| <ul> <li>Fixed Asset</li> <li>Journal</li> <li>Posting</li> <li>Reports</li> <li>Setting Branch</li> </ul> | Branch           Begining Bala           80.793.12           Date           10 Mar 2022           18 Mar 2022           18 Mar 2022           18 Mar 2022           18 Mar 2022           18 Mar 2022           18 Mar 2022           18 Mar 2022           18 Mar 2022           18 Mar 2022           18 Mar 2022 | Bank Danamo<br>ance<br>2,50<br>No. Jurnal<br>102-CBP-220310-<br>2 102-CBP-220318-<br>2 102-CBR-220318-<br>2 102-CBR-220321-<br>2 102-CBR-220321-<br>2 102-CBR-220221-<br>2 102-CBR-220221-<br>2 102-CBR-220221-<br>2 102-CBR-220221-<br>2 102-C                      | n Indonesia<br>Mutasi Debit<br>1.000.000<br>00001 I<br>00004 I<br>00003 I<br>00002 /     | 01/03/2022 - 31/03/3<br>,000<br>Account Name<br>Biaya Bensin<br>Bank BNI - HO<br>PENDAPATAN LAIN-LA<br>AKUN PERANTARA<br>Bank Dinar | 1.410.000,00                          | Second Second Seco | earch<br>Endin<br>80.3<br>Credit<br>10.000,000<br>200.000,00<br>1.000,000,00<br>200.000,00 | g Balance<br>83.122,50<br>Balance<br>80.783.122,50<br>80.583.122,50<br>81.583.122,50<br>80.583.122,50                  | •              |                 |
| <ul> <li>Fixed Asset</li> <li>Journal</li> <li>Posting</li> <li>Reports</li> <li>Setting Branch</li> </ul> | Branch           Begining Bala           80.793.12           Date           10 Mar 2022           18 Mar 2022           18 Mar 2022           18 Mar 2022           18 Mar 2022           18 Mar 2022           18 Mar 2022           18 Mar 2022                                                                   | Bank Danamo<br>ance 2,50<br>No. Jurnal<br>102-CBP-220310-<br>102-CBP-220318-<br>102-CBT-220318-<br>102-CBT-220321-<br>102-CBT-220321-<br>102-CBT-22032-<br>102-CBT-2202-<br>102-CBT-220-<br>102-CBT-220-<br>102-CBT-220-<br>102-CBT-220-<br>102-CBT-220-<br>102-CBT-220-<br>102-CBT-220-<br>102-CBT-220-<br>102-CBT-220-<br>102-CBT-20-<br>102-CBT-20-<br>102-CBT-20-          | n Indonesia                                                                              | 01/03/2022 - 31/03/3<br>000<br>Account Name<br>Blaya Bensin<br>Bank BNI - HO<br>PENDAPATAN LAIN-LA<br>AKUN PERANTARA<br>Bank Dinar  | IN 1.00                               |                                                                                                    | earch<br>Endin<br>80.3<br>Credit<br>10.000,000<br>200.000,00<br>1.000.000,00<br>200.000,00 | a Balance<br>88.122,50<br>Balance<br>80.783.122,50<br>80.583.122,50<br>80.583.122,50<br>80.383.122,50                  | •              |                 |
| <ul> <li>Fixed Asset</li> <li>Journal</li> <li>Posting</li> <li>Reports</li> <li>Setting Branch</li> </ul> | Branch           Begining Bala           80.793.12           Date           10 Mar 2022           18 Mar 2022           18 Mar 2022           18 Mar 2022           18 Mar 2022           18 Mar 2022           18 Mar 2022           18 Mar 2022                                                                   | Bank Danamo<br>ance<br>2,50<br>No. Jurnal<br>102-CBP-220310-<br>102-CBP-220318-<br>102-CBR-220318-<br>102-CBR-220318-<br>102-CBR-220318-<br>102-CBR-220321-<br>102-CBR-220321-<br>102-CBR-22032-<br>102-CBR-2202-<br>102-CBR-220-<br>102-CBR-220-<br>102-CBR-220-<br>102-CBR-220-<br>102-CBR-220-<br>102-CBR-220-<br>102-CBR-220-<br>102-CBR-220-<br>102-CBR-220-<br>102-CBR-220-<br>102-CBR-220-<br>102-CBR-220-<br>102-CBR-220-<br>102-CBR-220-          | n Indonesia<br>Mutasi Debit<br>1.000.000<br>00001    <br>00002    <br>00002              | 01/03/2022 - 31/03/3<br>,00<br>Account Name<br>Biaya Bensin<br>Bank BNI - HO<br>PENDAPATAN LAIN-LA<br>AKUN PERANTARA<br>Bank Dinar  | 2022<br>Mutasi Kredit<br>1.410.000,00 | Sr     Sr     Sn     Sn     Sn   | earch<br>Endin<br>80.3<br>Credit<br>10.000,000<br>200.000,00<br>1.000.000,00<br>200.000,00 | g Balance<br>83.122,50<br>Balance<br>80.783.122,50<br>80.583.122,50<br>81.583.122,50<br>80.583.122,50<br>80.383.122,50 | •              |                 |
| <ul> <li>Fixed Asset</li> <li>Journal</li> <li>Posting</li> <li>Reports</li> <li>Setting Branch</li> </ul> | Branch           Begining Bala           80.793.12           Date           10 Mar 2022           18 Mar 2022           18 Mar 2022           18 Mar 2022           21 Mar 2022                                                                                                    | Bank Danamo<br>ance<br>2,50<br>No. Jurnal<br>102-CBP-220316-<br>102-CBP-220318-<br>102-CBT-220318-<br>102-CBT-220321-<br>102-CBT-200321-<br>102-CBT-220321-<br>102-CBT-220321-<br>102-CBT-220321-<br>102-CBT-220321-<br>102-CBT-220321-<br>102-CBT-220321-<br>102-CBT-220321-<br>102-CBT-220321-<br>102-CBT-220321-<br>102-CBT-220321-<br>102-CBT-220321-<br>102-CBT-220321-<br>102-CBT-220321-<br>102-CBT-220321-<br>102-CBT-200321-<br>102-CBT-2002-<br>102-CBT-2002-<br>102-CBT-200-<br>102-CBT-200-<br>102-CBT-200-<br>10        | n Indonesia                                                                              | 01/03/2022 - 31/03/<br>,00<br>Account Name<br>Biaya Bensin<br>Bank BNI - HO<br>PENDAPATAN LAIN-LA<br>AKUN PERANTARA<br>Bank Dinar   | IN 1.00                               | Sa     Sa     Sa   | earch<br>Endin<br>80.3<br>Credit<br>10.000,00<br>200.000,00<br>1.000.000,00                | g Balance<br>83.122,50<br>Balance<br>80.783.122,50<br>80.583.122,50<br>81.583.122,50<br>80.583.122,50<br>80.383.122,50 | •              |                 |
| <ul> <li>Fixed Asset</li> <li>Journal</li> <li>Posting</li> <li>Reports</li> <li>Setting Branch</li> </ul> | Branch           Begining Bala           80.793.12           Date           10 Mar 2022           18 Mar 2022           18 Mar 2022           18 Mar 2022           18 Mar 2022           18 Mar 2022           18 Mar 2022           19 Mar 2022                                                                   | Bank Danamo<br>A Second Second                                                                                                    | n Indonesia<br>Mutasi Debit<br>1.000.000<br>00001 1<br>00004 1<br>00002 4<br>00002 1     | 01/03/2022 - 31/03/3<br>,00<br>Account Name<br>Biaya Bensin<br>Bank BNI - HO<br>PENDAPATAN LAIN-LA<br>AKUN PERANTARA<br>Bank Dinar  | IN 1.00                               | Sa                                                                                                    | earch Endin<br>80.3<br>Credit<br>10.000,00<br>200.000,00<br>1.000.000,00<br>200.000,00     | g Balance<br>83.122,50<br>Balance<br>80.783.122,50<br>80.583.122,50<br>80.583.122,50<br>80.383.122,50                  |                |                 |
| <ul> <li>Fixed Asset</li> <li>Journal</li> <li>Posting</li> <li>Reports</li> <li>Setting Branch</li> </ul> | Branch           Begining Bala           80.793.12           Date           10 Mar 2022           18 Mar 2022           18 Mar 2022           18 Mar 2022           18 Mar 2022           18 Mar 2022           18 Mar 2022           18 Mar 2022           18 Mar 2022           18 Mar 2022                       | Bank Danamo<br>ance 2,50 No. Jurnal No. Jurnal Control Control                                                                                                    | n Indonesia<br>Mutasi Debit<br>1.000.000<br>00001    <br>00004    <br>00003    <br>00002 | 01/03/2022 - 31/03/3<br>,000<br>Account Name<br>Biaya Bensin<br>Bank BNI - HO<br>PENDAPATAN LAIN-LA<br>AKUN PERANTARA<br>Bank Dinar | 1.410.000,00                          |                                                                                                    | earch<br>Endin<br>80.3<br>Credit<br>10.000,00<br>200.000,00<br>1.000.000,00                | g Balance<br>83.122,50<br>Balance<br>80.783.122,50<br>80.583.122,50<br>81.583.122,50<br>80.583.122,50<br>80.383.122,50 | •              |                 |
| <ul> <li>Fixed Asset</li> <li>Journal</li> <li>Posting</li> <li>Reports</li> <li>Setting Branch</li> </ul> | Branch           Begining Bala           80.793.12           Date           10 Mar 2022           18 Mar 2022           18 Mar 2022           18 Mar 2022           18 Mar 2022           21 Mar 2022                                                                                                    | Bank Danamo<br>ance 2,50<br>No. Jurnal<br>No. Jurnal<br>102-CBP-220310-<br>102-CBP-220318-<br>2 102-CBR-220318-<br>2 102-CBR-220318-<br>3 102-CBR-220318-<br>3 102-CBR-220-CBR-220-CBR-220-CBR-20-CBR-20-CBR-20-CBR-20-CBR-20-CBR-20-CBR-20                          | n Indonesia<br>Mutasi Debit<br>1.000.000<br>00001    <br>00002 /<br>00002                | 01/03/2022 - 31/03/3<br>,000<br>Account Name<br>Biaya Bensin<br>Bank BNI - HO<br>PENDAPATAN LAIN-LA<br>AKUN PERANTARA<br>Bank Dinar | 1022<br>Mutasi Kredit<br>1.410.000,00 |                                                                                                    | earch<br>Endin<br>80.3<br>Credit<br>10.000,000<br>200.000,00<br>1.000.000,00<br>200.000,00 | g Balance<br>83.122,50<br>Balance<br>80.783.122,50<br>80.583.122,50<br>81.583.122,50<br>80.383.122,50                  | •              |                 |
| <ul> <li>Fixed Asset</li> <li>Journal</li> <li>Posting</li> <li>Reports</li> <li>Setting Branch</li> </ul> | Branch           Begining Bala           80.793.12           Date           10 Mar 2022           18 Mar 2022           18 Mar 2022           18 Mar 2022           18 Mar 2022           21 Mar 2022                                                                                                    | Bank Danamo                                                                                                    | n Indonesia                                                                              | 01/03/2022 - 31/03/3<br>Account Name<br>Biaya Bensin<br>Bank BNI - HO<br>PENDAPATAN LAIN-LA<br>AKUN PERANTARA<br>Bank Dinar         | 1.410.000,00                          |                                                                                                    | earch<br>Endin<br>80.3<br>Credit<br>10.000,000<br>200.000,00<br>1.000.000,00               | a Balance<br>88.122,50<br>Balance<br>80.783.122,50<br>80.583.122,50<br>80.583.122,50<br>80.383.122,50                  |                |                 |
| <ul> <li>Fixed Asset</li> <li>Journal</li> <li>Posting</li> <li>Reports</li> <li>Setting Branch</li> </ul> | Branch           Begining Bala           80.793.12           Date           10 Mar 2022           18 Mar 2022           18 Mar 2022           18 Mar 2022           21 Mar 2022                                                                                                    | Bank Danamo ance 2,50 No. Jurnal No. Jurnal                                                                                                    | n Indonesia                                                                              | 01/03/2022 - 31/03/3<br>000<br>Account Name<br>Blaya Bensin<br>Bank BNI - HO<br>PENDAPATAN LAIN-LA<br>AKUN PERANTARA<br>Bank Dinar  | 2022<br>Mutasi Kredit<br>1.410.000,00 |                                                                                                    | earch<br>Endin<br>80.3<br>Credit<br>10.000,000<br>200.000,00<br>1.000.000,00               | a Balance<br>88.122,50<br>Balance<br>80.783.122,50<br>80.583.122,50<br>81.583.122,50<br>80.383.122,50                  | •              |                 |
| <ul> <li>Fixed Asset</li> <li>Journal</li> <li>Posting</li> <li>Reports</li> <li>Setting Branch</li> </ul> | Branch           Begining Bala           80.793.12           Date           10 Mar 2022           18 Mar 2022           18 Mar 2022           18 Mar 2022           21 Mar 2022                                                                                                    | Bank Danamo<br>                                                                                                    | n Indonesia<br>Mutasi Debit<br>1.000.000<br>00001    <br>00003    <br>00002              | 01/03/2022 - 31/03/3<br>,00<br>Account Name<br>Biaya Bensin<br>Bank BNI - HO<br>PENDAPATAN LAIN-LA<br>AKUN PERANTARA<br>Bank Dinar  | 2022<br>Mutasi Kredit<br>1.410.000,00 |                                                                                                    | earch Endin<br>80.3<br>Credit<br>10.000,00<br>200.000,00<br>1.000.000,00                   | g Balance<br>88.122,50<br>Balance<br>80.783.122,50<br>80.583.122,50<br>80.583.122,50<br>80.383.122,50                  |                |                 |
| <ul> <li>Fixed Asset</li> <li>Journal</li> <li>Posting</li> <li>Reports</li> <li>Setting Branch</li> </ul> | Branch           Begining Bala           80.793.12           Date           10 Mar 2022           18 Mar 2022           18 Mar 2022           18 Mar 2022           21 Mar 2022                                                                                                    | Bank Danamo<br>ance 2,50 No. Jurnal No. Jurnal No. Jurna                                                                                                    | n Indonesia<br>Mutasi Debit<br>1.000.000<br>00001    <br>00002    <br>00002              | 01/03/2022 - 31/03/3<br>,00<br>Account Name<br>Biaya Bensin<br>Bank BNI - HO<br>PENDAPATAN LAIN-LA<br>AKUN PERANTARA<br>Bank Dinar  | 1022<br>Mutasi Kredit<br>1.410.000,00 | Comparison     Comparison     C | earch<br>Endin<br>80.3<br>Credit<br>10.000,00<br>200.000,00<br>1.000.000,00                | g Balance<br>83.122,50<br>Balance<br>80.783.122,50<br>80.583.122,50<br>80.583.122,50<br>80.383.122,50                  |                |                 |
| <ul> <li>Fixed Asset</li> <li>Journal</li> <li>Posting</li> <li>Reports</li> <li>Setting Branch</li> </ul> | Branch           Begining Bala           80.793.12           Date           10 Mar 2022           18 Mar 2022           18 Mar 2022           18 Mar 2022           21 Mar 2022           21 Mar 2022                                                                                                    | Bank Danamo  2,50  No. Jurnal  102-CBP-220310-  102-CBP-220318-  102-CBR-220318-  102-CBR-20318-  102-CBR-20318-  102-CBR-20318- 102-CBR-20318- 102-CBR-208- 102-CBR-208- 1                                                                                                    | n Indonesia                                                                              | 01/03/2022 - 31/03/3<br>Account Name<br>Biaya Bensin<br>Bank BNI - HO<br>PENDAPATAN LAIN-LA<br>AKUN PERANTARA<br>Bank Dinar         | 1022<br>Mutasi Kredit<br>1.410.000,00 | Comparison     Comparison     C | earch<br>Endin<br>80.3<br>Credit<br>10.000,000<br>200.000,00<br>1.000.000,00               | Balance<br>83.122,50<br>Balance<br>80.783.122,50<br>80.583.122,50<br>80.583.122,50<br>80.383.122,50                    |                |                 |
| <ul> <li>Fixed Asset</li> <li>Journal</li> <li>Posting</li> <li>Reports</li> <li>Setting Branch</li> </ul> | Branch           Begining Bala           80.793.12           Date           10 Mar 2022           18 Mar 2022           18 Mar 2022           21 Mar 2022                                                                                                    | Bank Danamo ance 2,50  No. Jurnal  No. Jurnal  102-CBP-220310-  102-CBP-220318-  102-CBR-220318-  102-CBR-220321-  102-CBR-220321- 102-CBR-220321- 102-CBR-220321- 102-CBR-220321- 102-CBR-220321- 102-CBR-220321- 102-CBR-220321- 102-CBR-220321- 102-CBR-220321- 102-CBR-220321- 102-CBR-220321- 102-CBR-2002- 102-CBR-2002- 102-CBR-200- 102-CBR-2002- 102-CBR-2002- 102-CBR-2002- 102-CBR                                                                                                    | n Indonesia                                                                              | 01/03/2022 - 31/03/3<br>Account Name<br>Biaya Bensin<br>Bank BNI - HO<br>PENDAPATAN LAIN-LA<br>AKUN PERANTARA<br>Bank Dinar         | 1022<br>Mutasi Kredit<br>1.410.000,00 | Comparison     Comparison     C | earch<br>Endin<br>80.3<br>Credit<br>10.000,000<br>200.000,00<br>1.000.000,00               | a Balance<br>88.122,50<br>Balance<br>80.783.122,50<br>80.583.122,50<br>80.583.122,50<br>80.383.122,50                  |                |                 |
| <ul> <li>Fixed Asset</li> <li>Journal</li> <li>Posting</li> <li>Reports</li> <li>Setting Branch</li> </ul> | Branch           Begining Bala           80.793.12           Date           10 Mar 2022           18 Mar 2022           18 Mar 2022           21 Mar 2022                                                                                                    | Bank Danamo<br>A No. Jurnal<br>No. Jurnal<br>102-CBP-220316-<br>102-CBP-220318-<br>102-CBP-220318-<br>102-CBP-22032-<br>102-CBP-22032-<br>102-CBP-22032-<br>102-CBP-22032-<br>102-CBP-200-<br>102-CBP-200- | n Indonesia                                                                              | 01/03/2022 - 31/03/3<br>Account Name<br>Biaya Bensin<br>Bank BNI - HO<br>PENDAPATAN LAIN-LA<br>AKUN PERANTARA<br>Bank Dinar         | 2022<br>Mutasi Kredit<br>1.410.000,00 | Debit     0     0     0     0     0                                                                                                    | earch<br>Endin<br>80.3<br>Credit<br>10.000,00<br>200.000,00<br>200.000,00                  | 883.122,50<br>Balance<br>88.122,50<br>80.783,122,50<br>80.583,122,50<br>80.583,122,50<br>80.383,122,50                 |                |                 |

| PT. Sarana Digital Ritel                                 |                             |                                           |                                |                         |                                      |                | MPOS<br>COA GL      | S dRetail<br>ıidebook |
|----------------------------------------------------------|-----------------------------|-------------------------------------------|--------------------------------|-------------------------|--------------------------------------|----------------|---------------------|-----------------------|
| SDR Company =                                            |                             |                                           |                                |                         |                                      |                | TESTING PAC         | , Super Admin         |
| MPOS Accounting Chart of Account Cash & Bank Fixed Asset | <b>&lt; Cash &amp; Bank</b> | ( <b>0001002003) Ba</b><br>Bank Danamon I | i <b>nk Dinar</b><br>Indonesia | 01/03/2022 - 31/03/2022 | 2                                    | Search         | Dov 🖢               | vnload                |
| Journal     Posting     Reports     Setting Branch       | Begining Balance<br>1,43    |                                           | Mutasi Deb<br>5.025.00         | it<br>10,00             | Mutasi Kredit<br><b>4.625.000,00</b> | Ending<br>400. | g Balance<br>001,43 |                       |
| •                                                        | Date 01 Mar 2022            | No. Jurnal                                | 001                            | Account Name            | Debit<br>1.000.000,00                | Credit<br>0    | Balance             | <b>(+)</b>            |
|                                                          | 01 Mar 2022                 | 102-SFA-220301-00                         | 001                            | PENDAPATAN JASA GIRO    | 1.425.000,00                         | 0              | 2.425.001,43        |                       |
|                                                          | 01 Mar 2022                 | 102-SFA-220301-00                         | 001                            | Bank BJB                | 0                                    | 2.325.000,00   | 100.001,43          |                       |
|                                                          | 01 Mar 2022                 | 102-SFA-220301-00                         | 002                            | Inventory Bar           | 1.000.000,00                         | 0              | 1.100.001,43        |                       |
|                                                          | 01 Mar 2022                 | 102-SFA-220301-00                         | 002                            | PENDAPATAN JASA GIRO    | 1.400.000,00                         | 0              | 2.500.001,43        |                       |
|                                                          | 01 Mar 2022                 | 102-SFA-220301-00                         | 002                            | Bank BJB                | 0                                    | 2.300.000,00   | 200.001,43          |                       |
|                                                          | 21 Mar 2022                 | 102-CBR-220321-00                         | 002                            | Bank CIMB Niaga         | 200.000,00                           | 0              | 400.001,43          |                       |

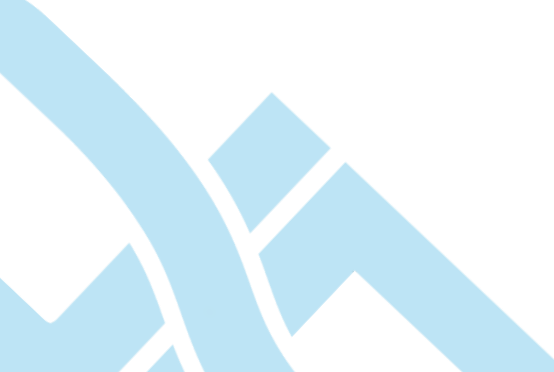